# Juego de reventar globos

Actividad del grupo de carreras de tecnología de la información

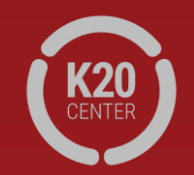

Ir a <u>https://tinyurl.com/Newclickergame</u>.

Esto te llevará a Scratch, el sitio web de codificación de MIT.

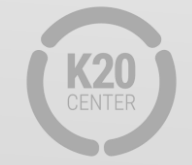

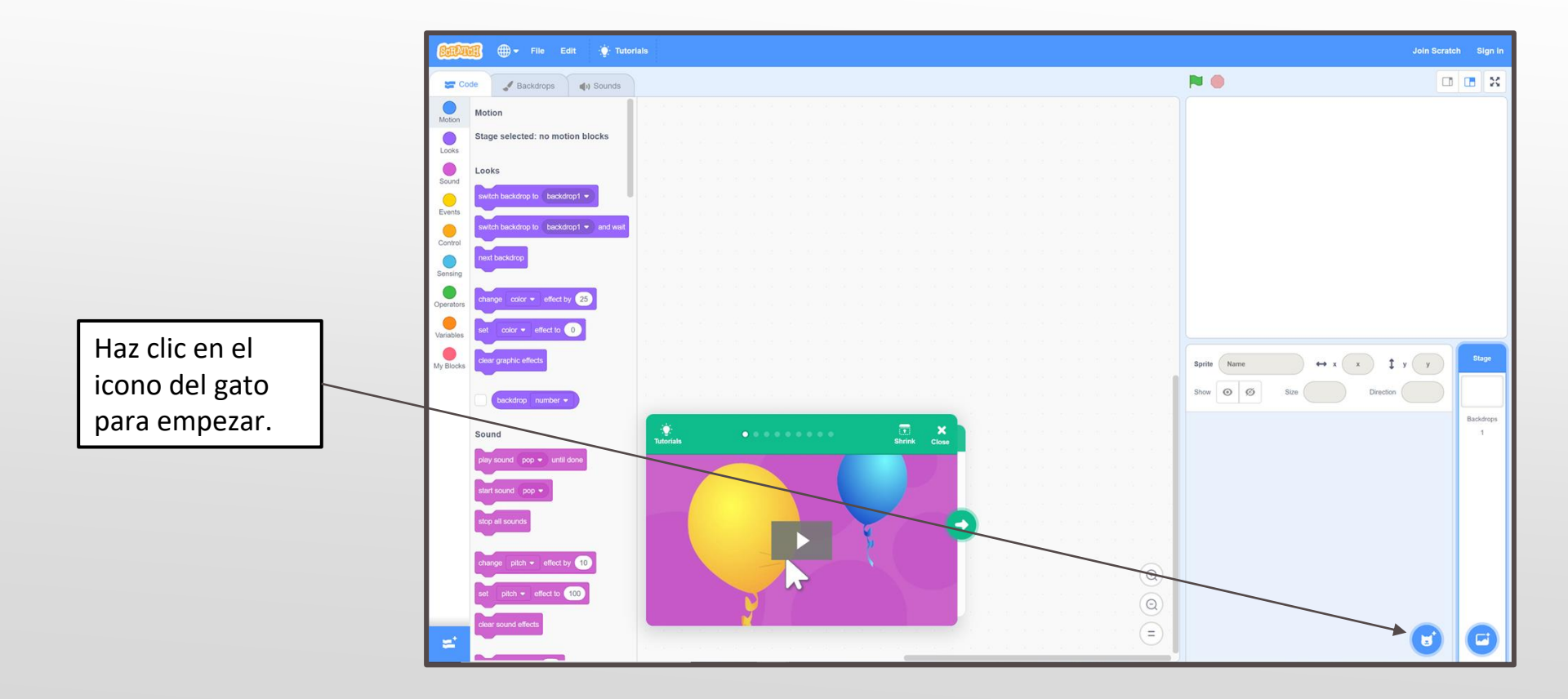

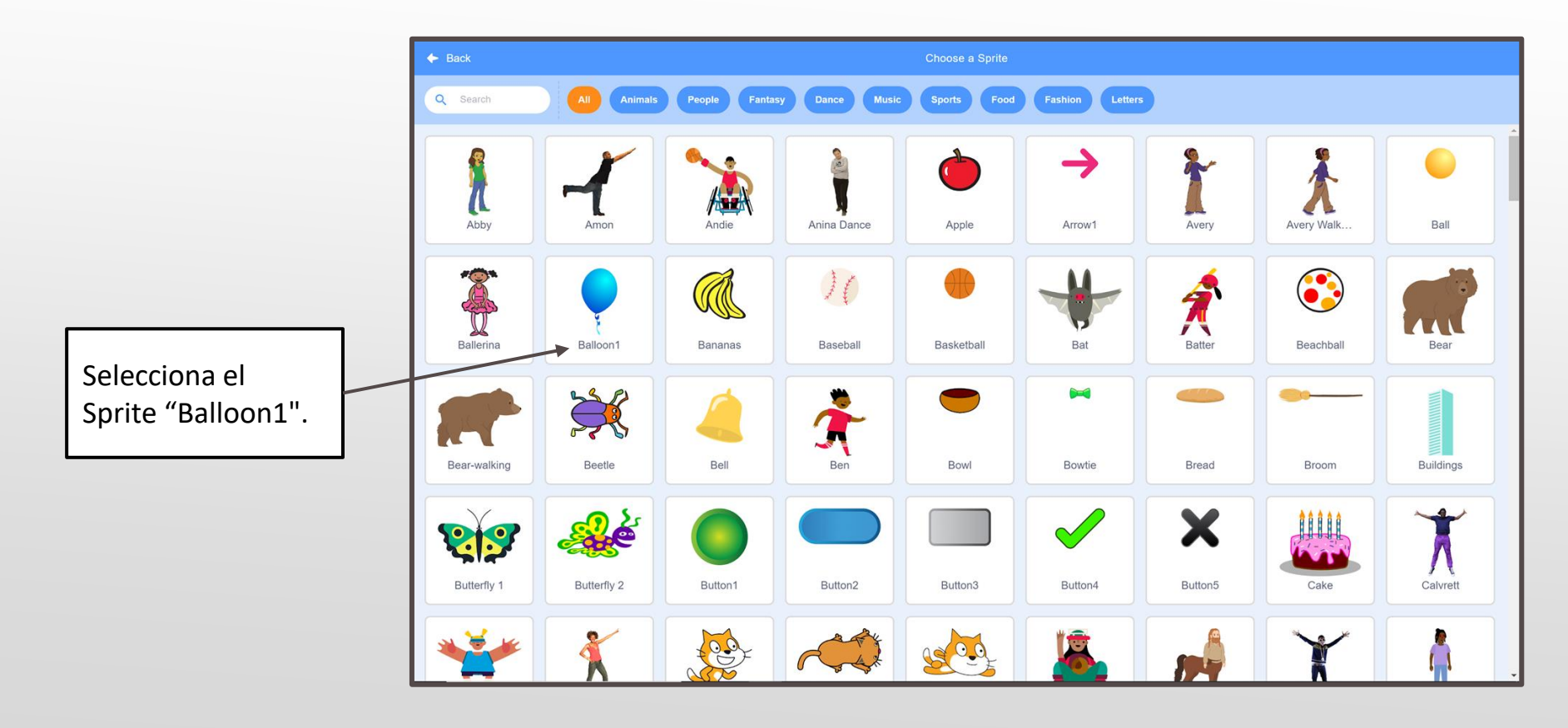

**A.** En el panel izquierdo, seleccione la pestaña "Events".

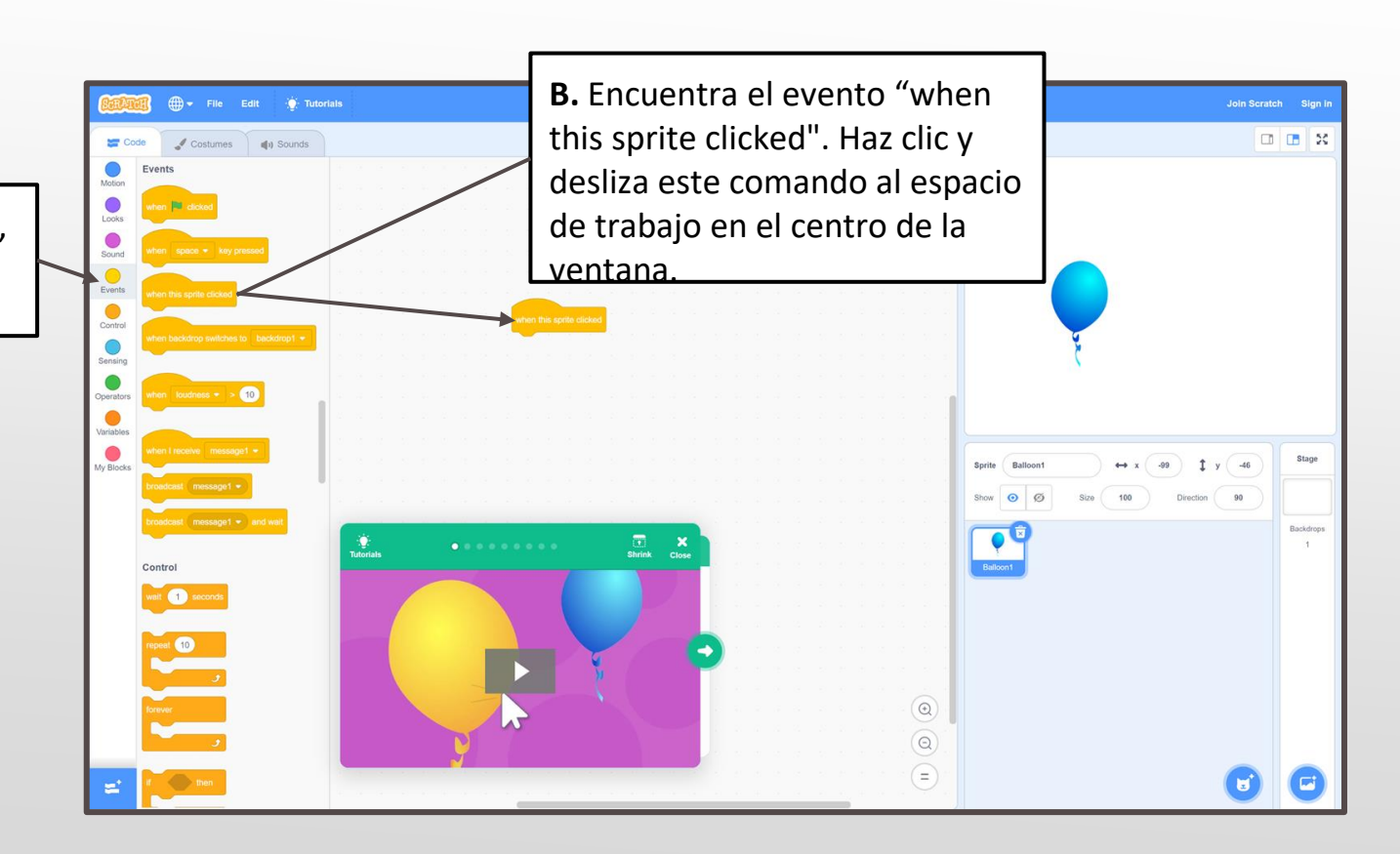

# Paso 4, Cont.

A. Selecciona
la pestaña
"Sound".

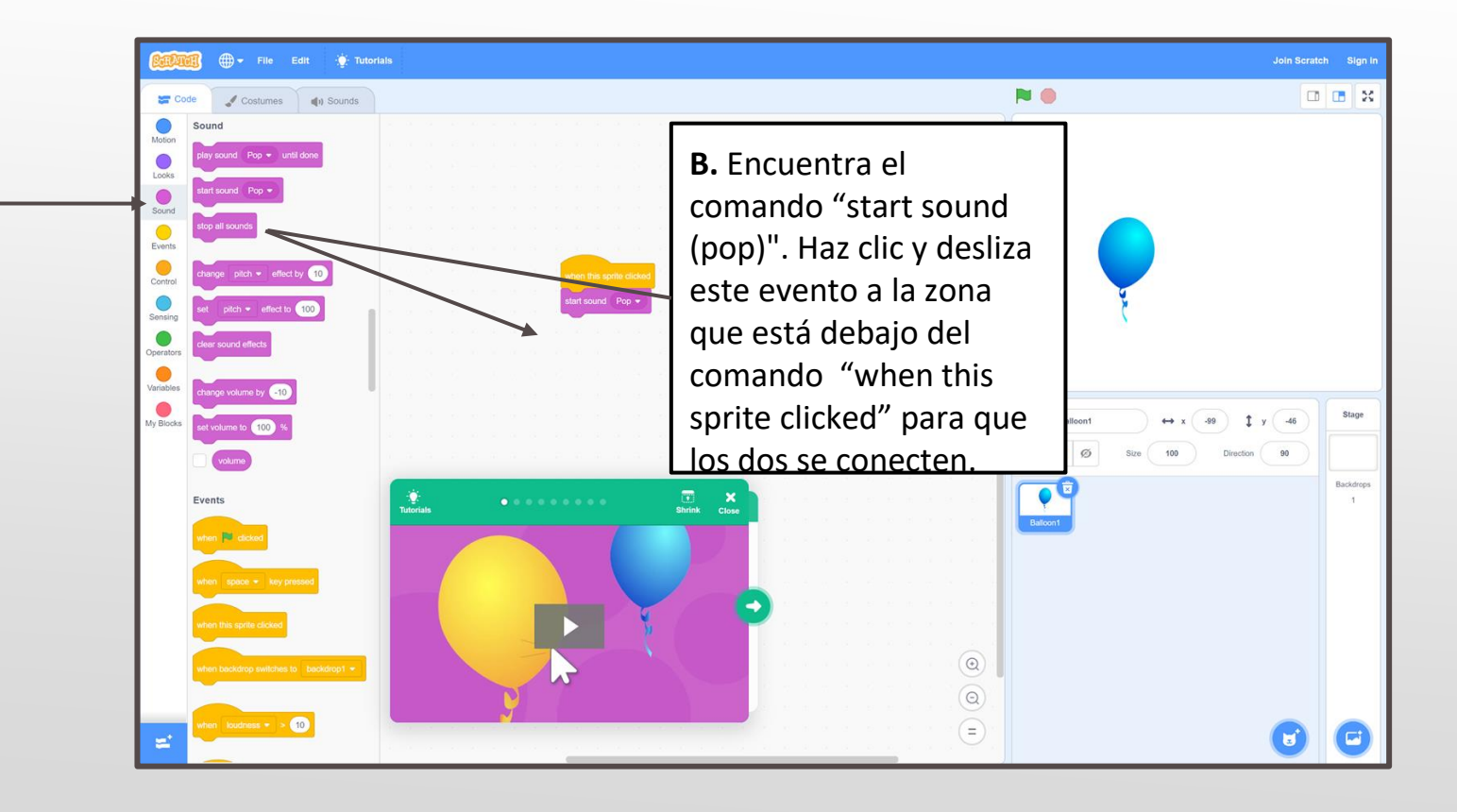

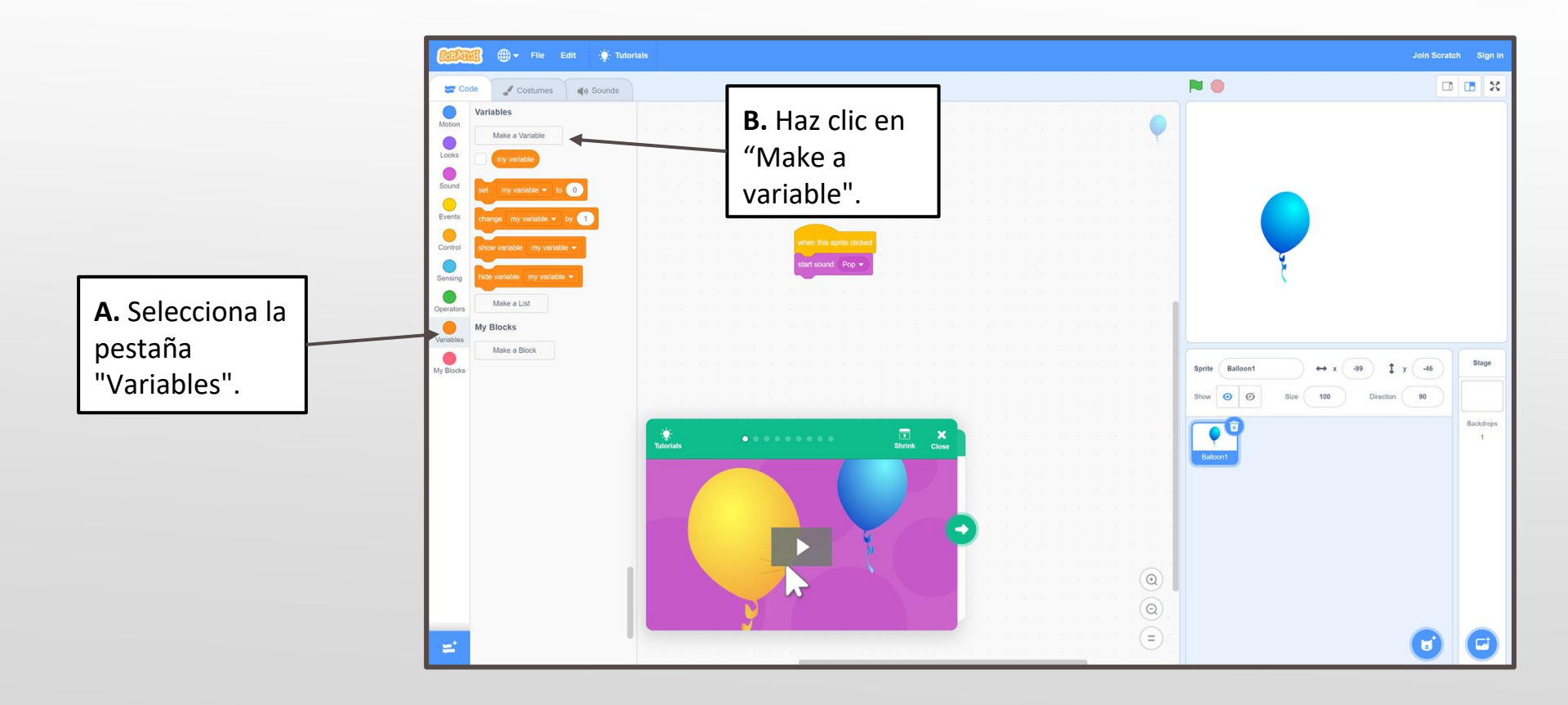

## Paso 5, Cont.

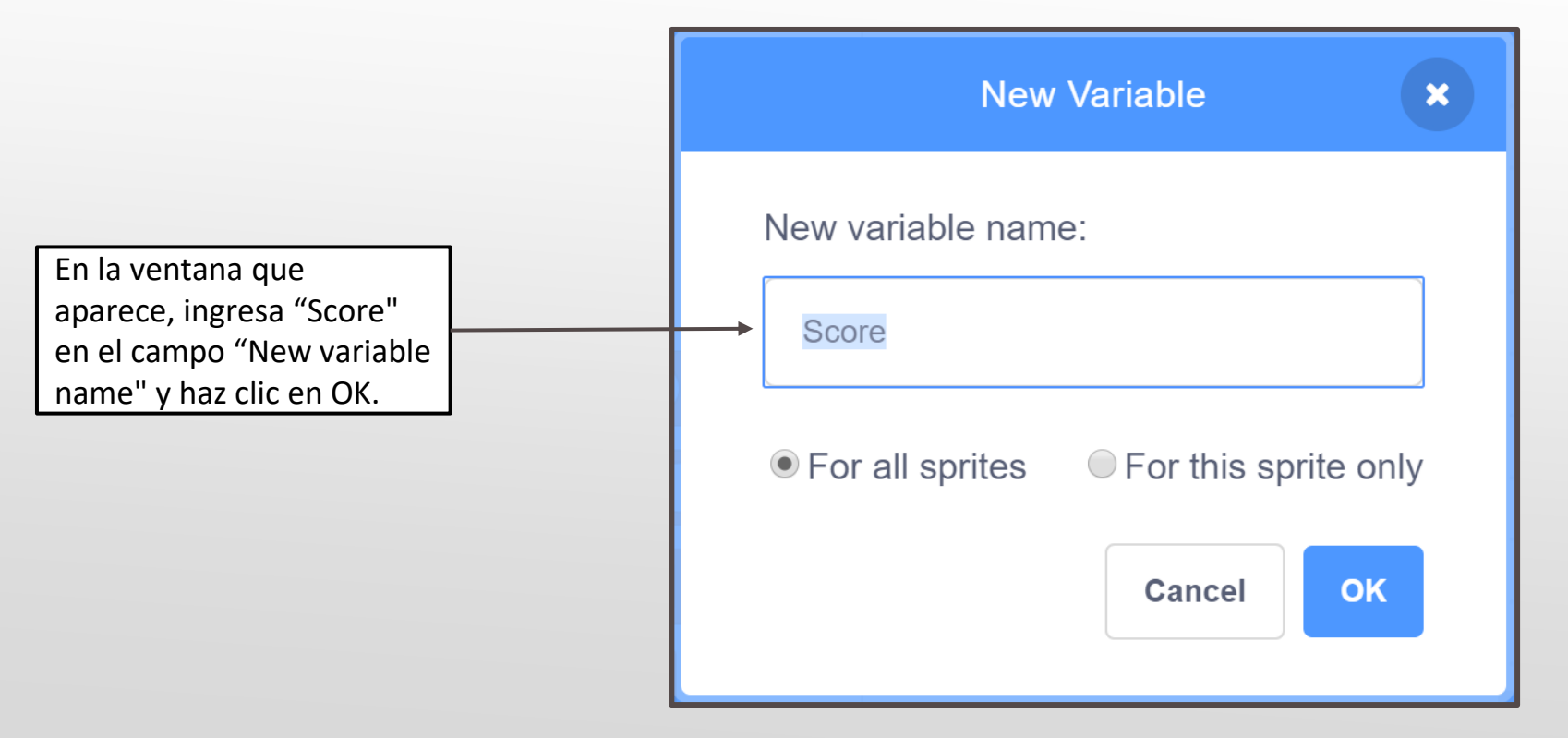

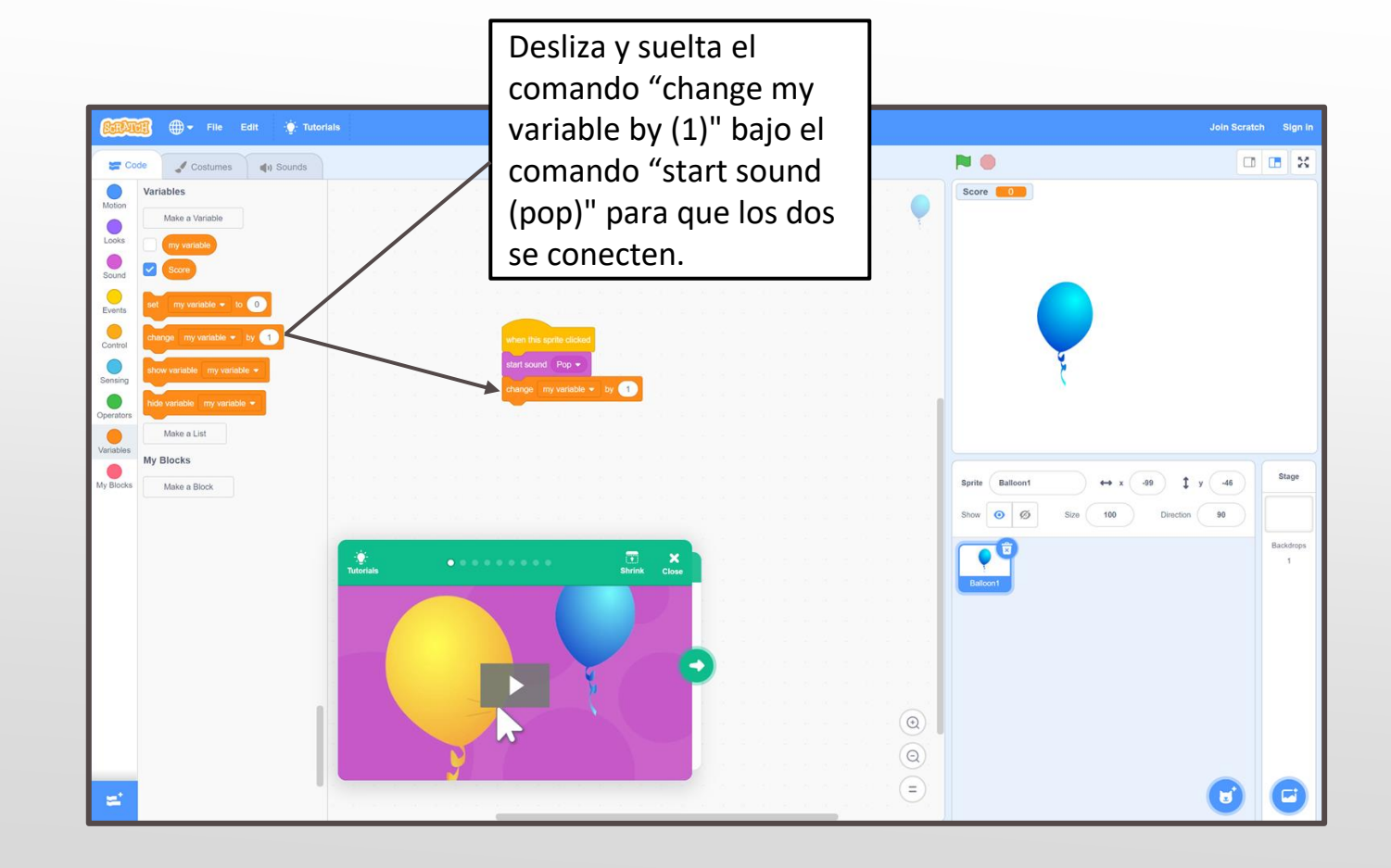

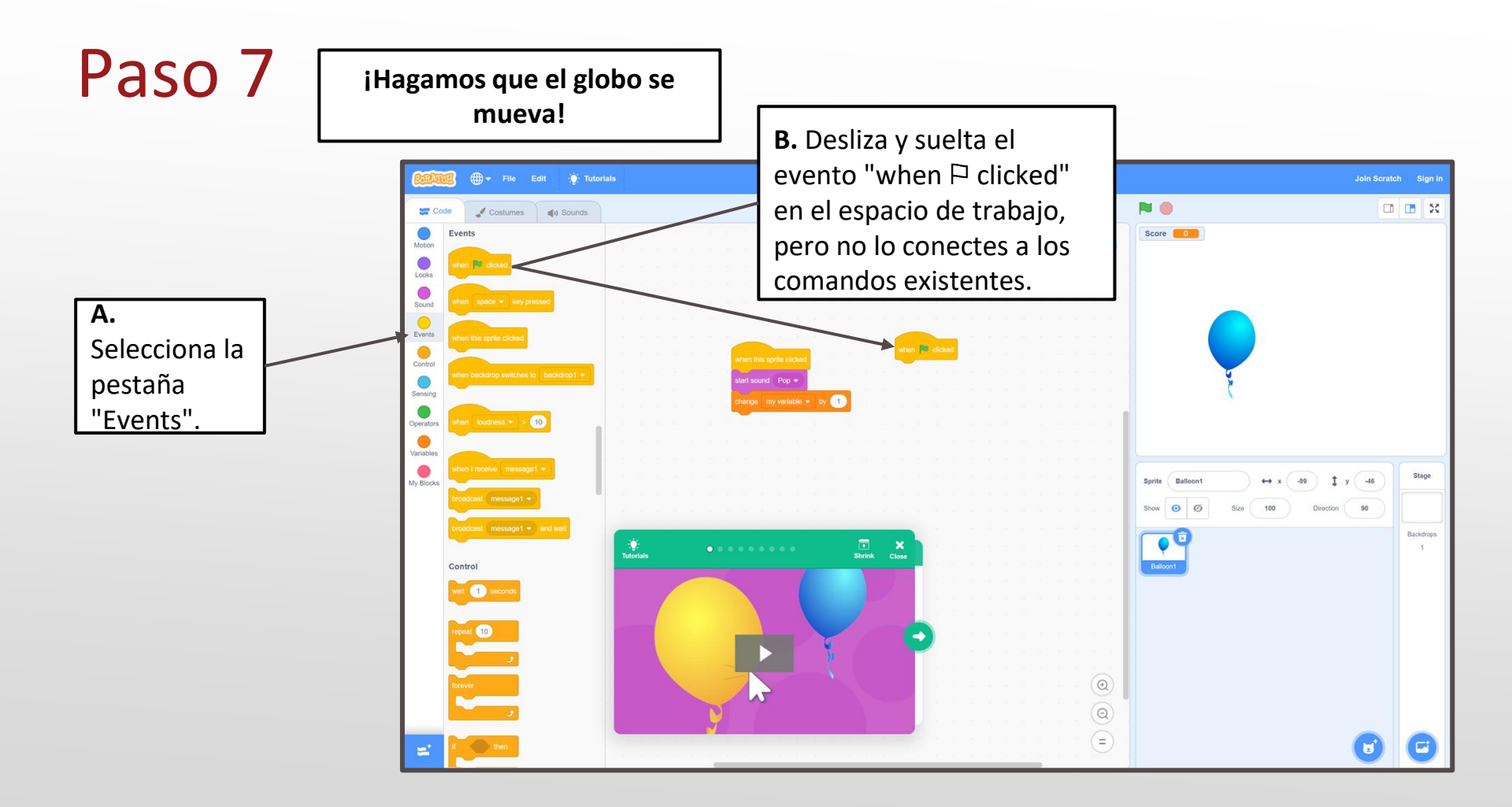

# Paso 7, Cont.

**A.** Selecciona la pestaña "Control".

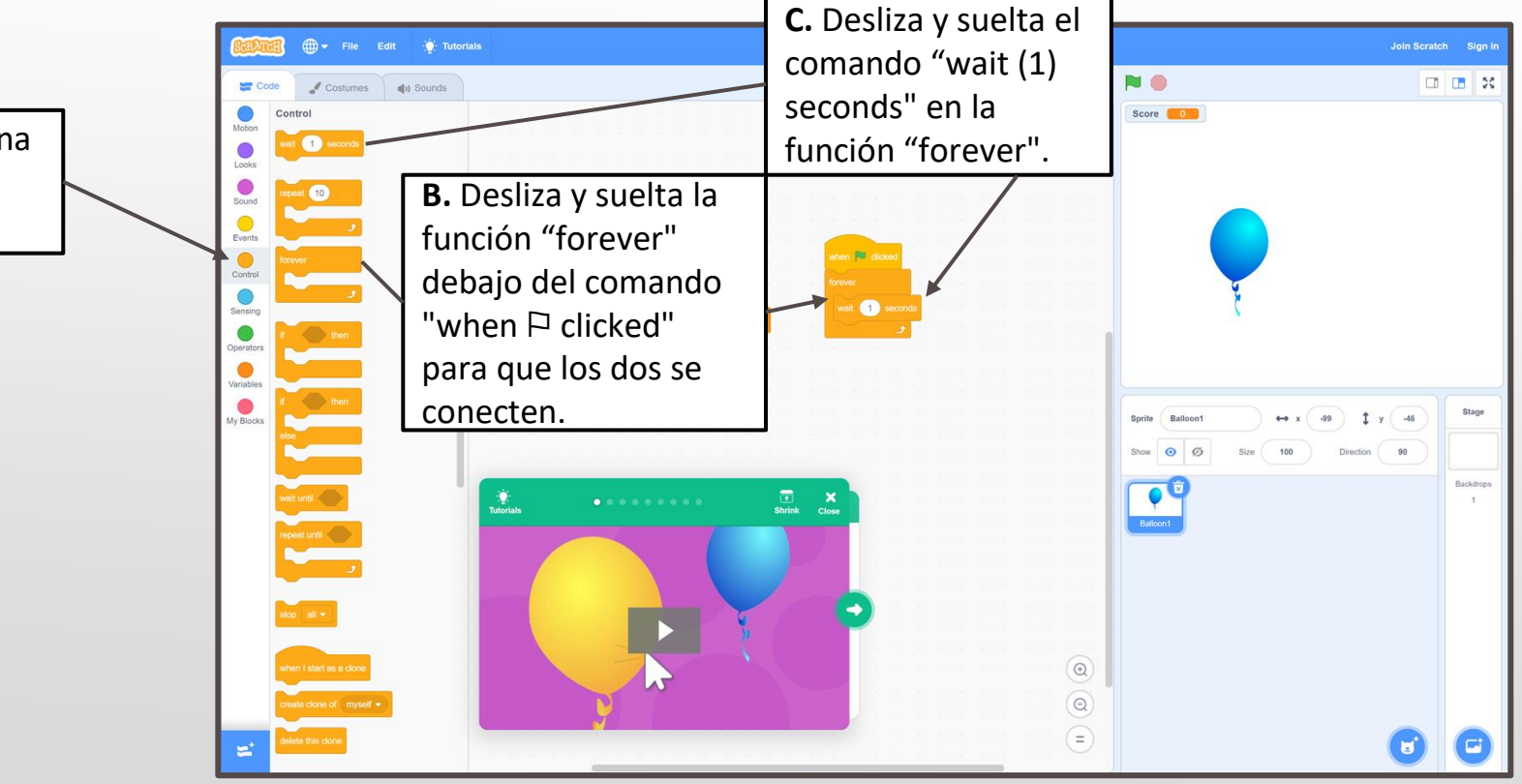

# Paso 7, Cont.

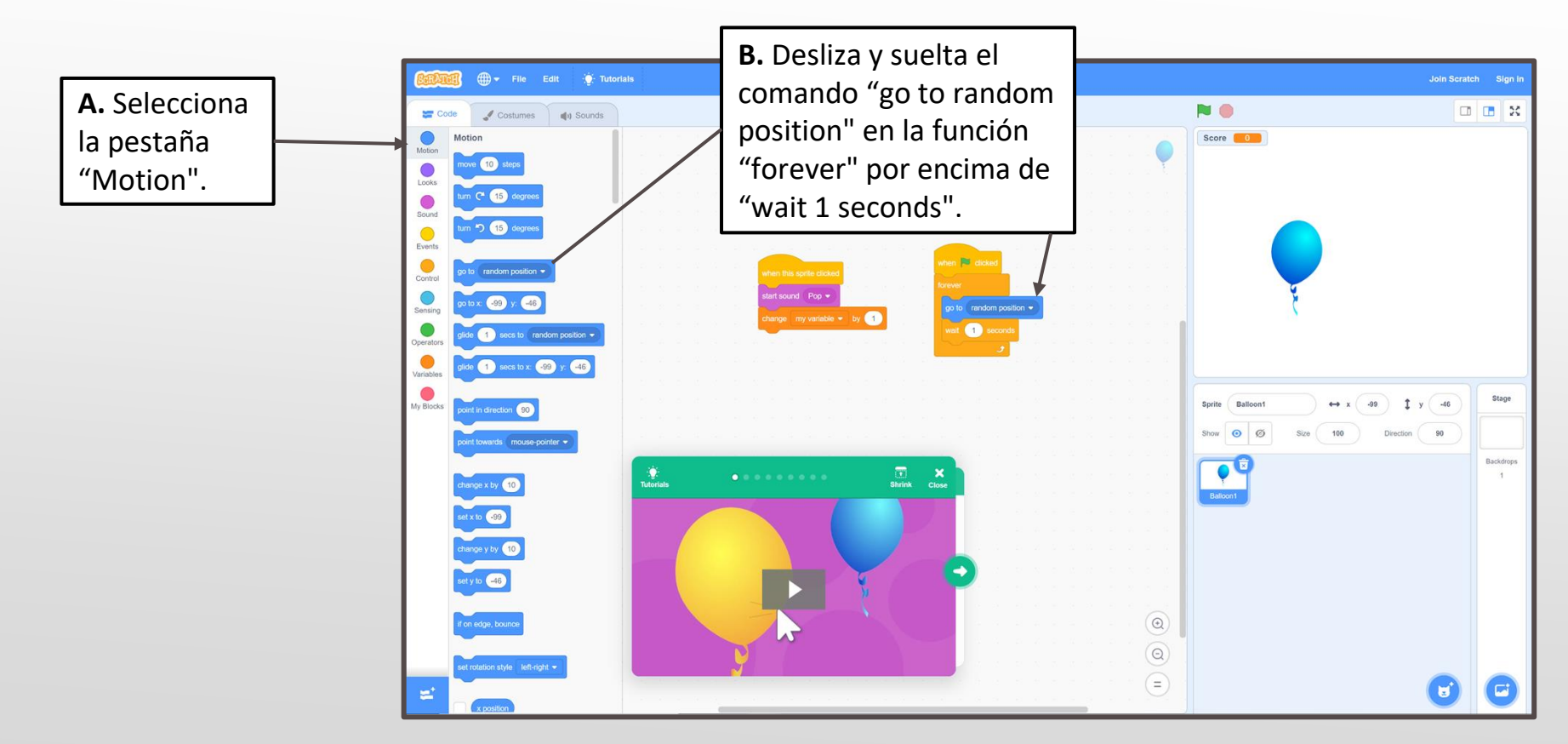

# Paso 7, Cont.

A. Selecciona la pestaña de "Looks".

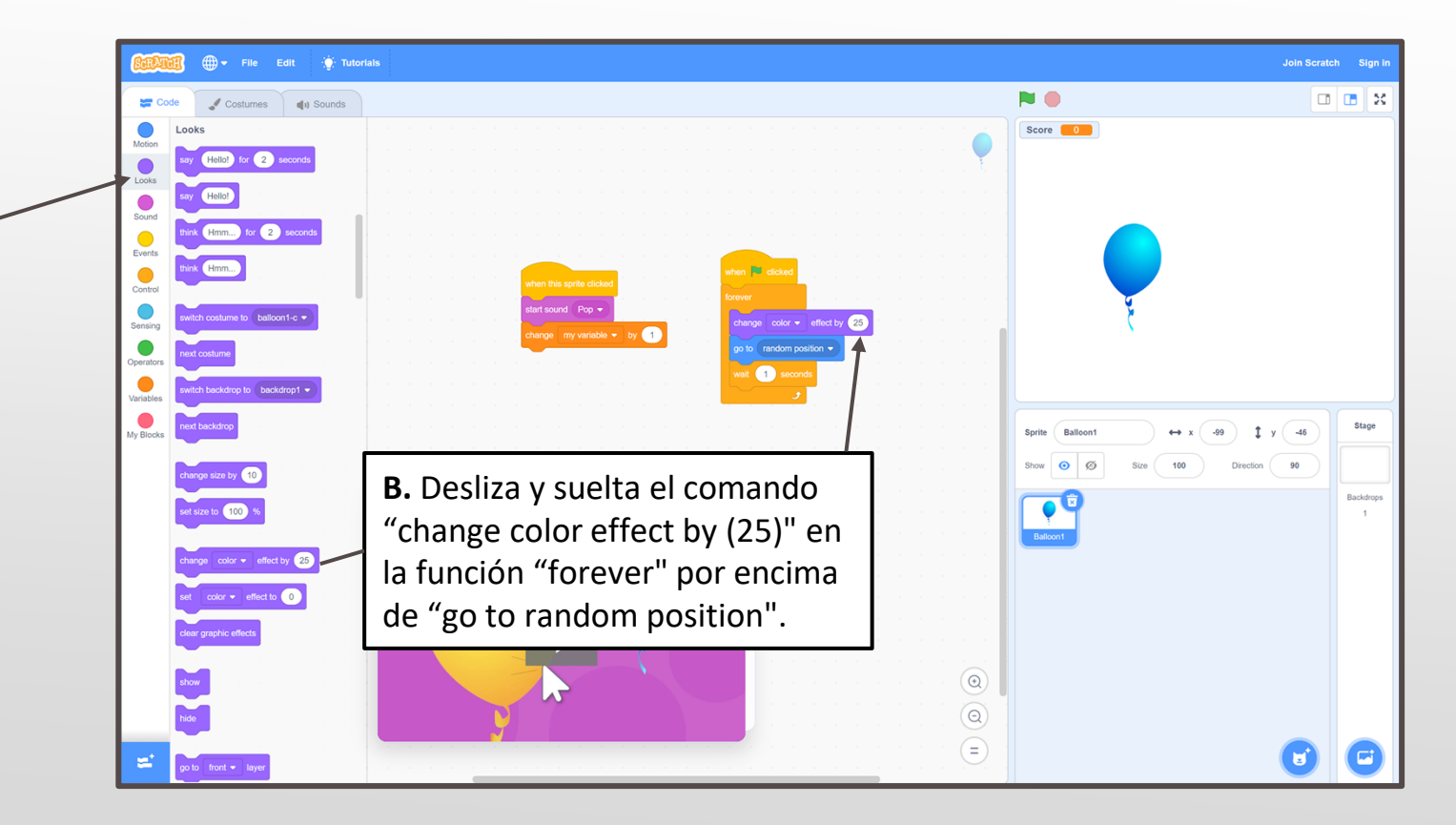

**A.** Selecciona la pestaña "Events".

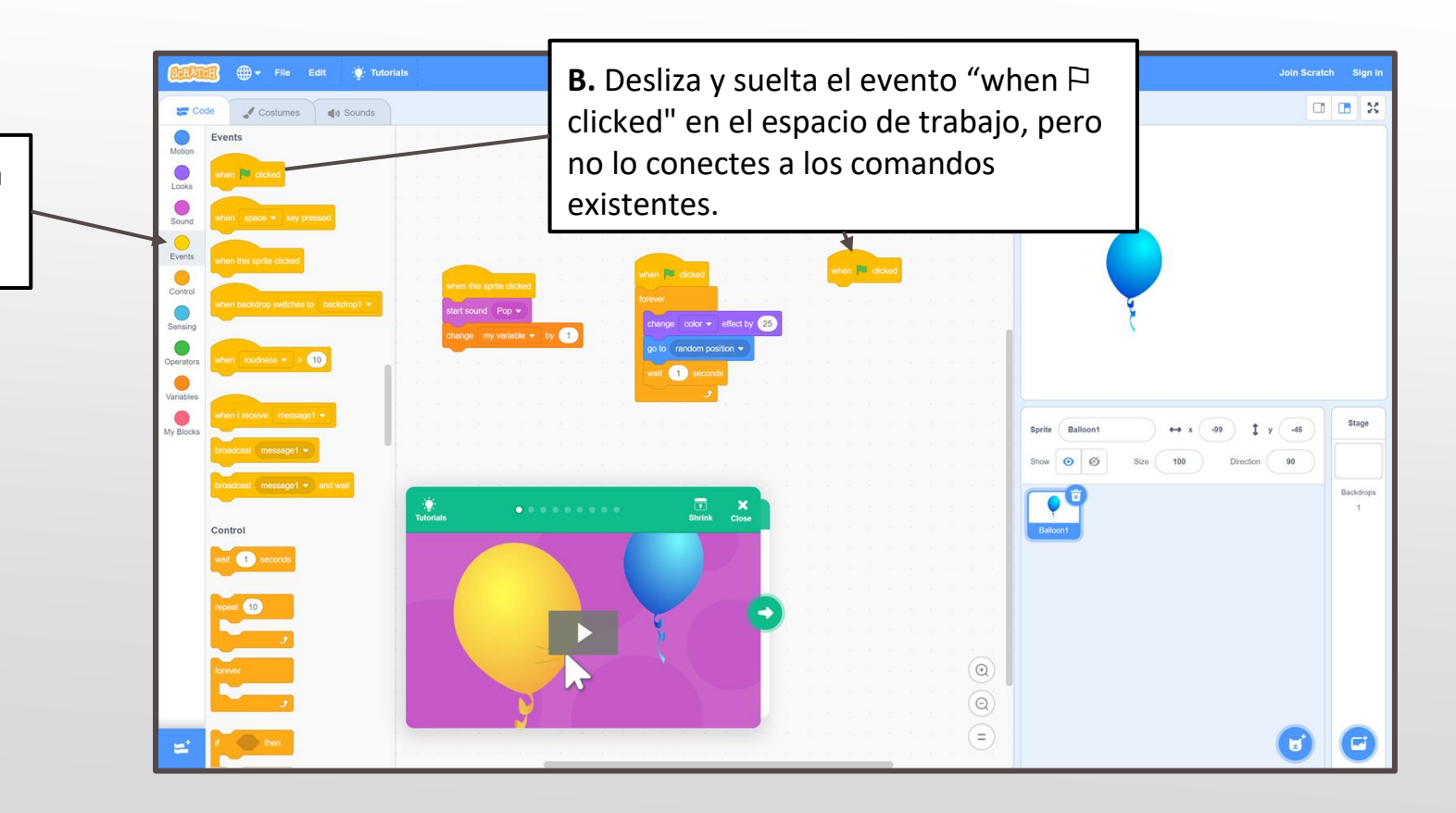

# Paso 8, Cont.

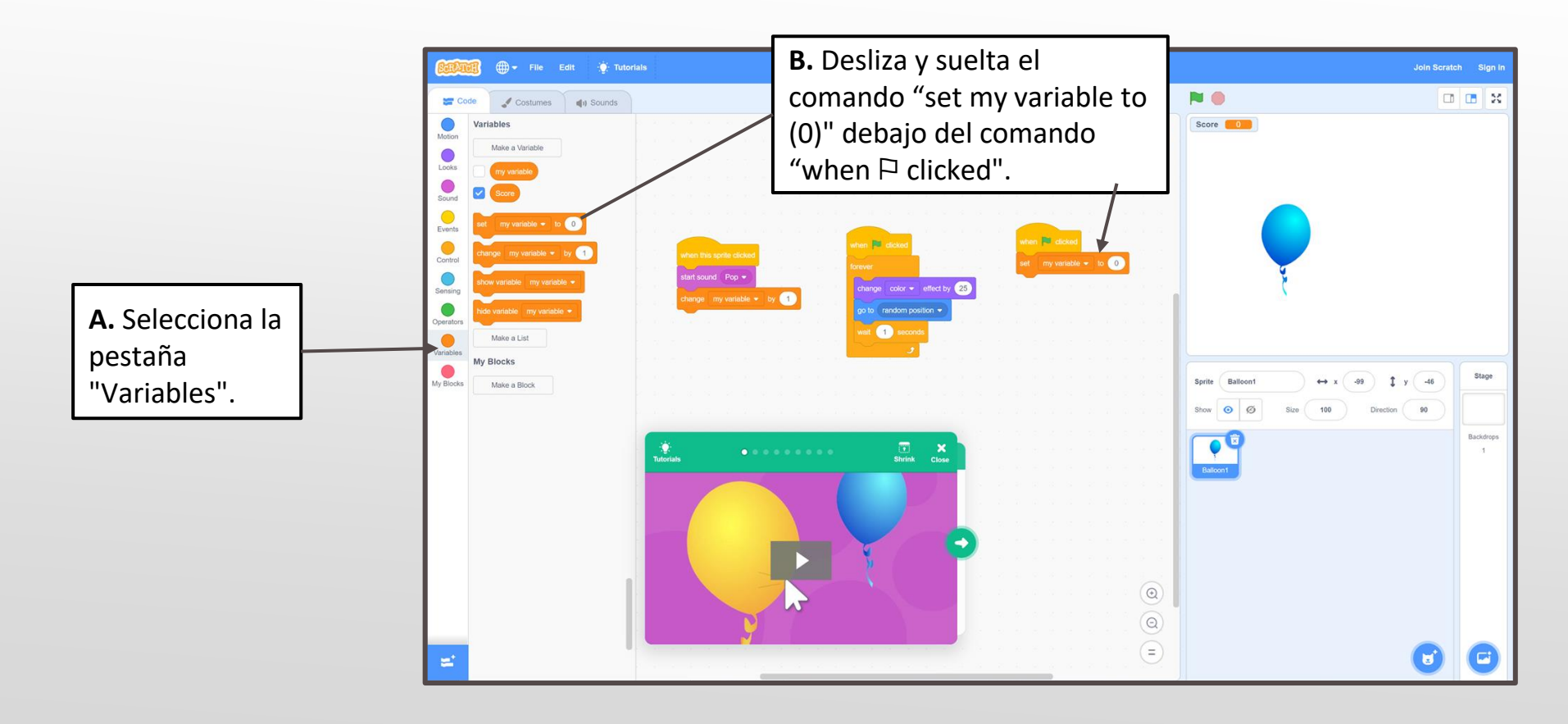

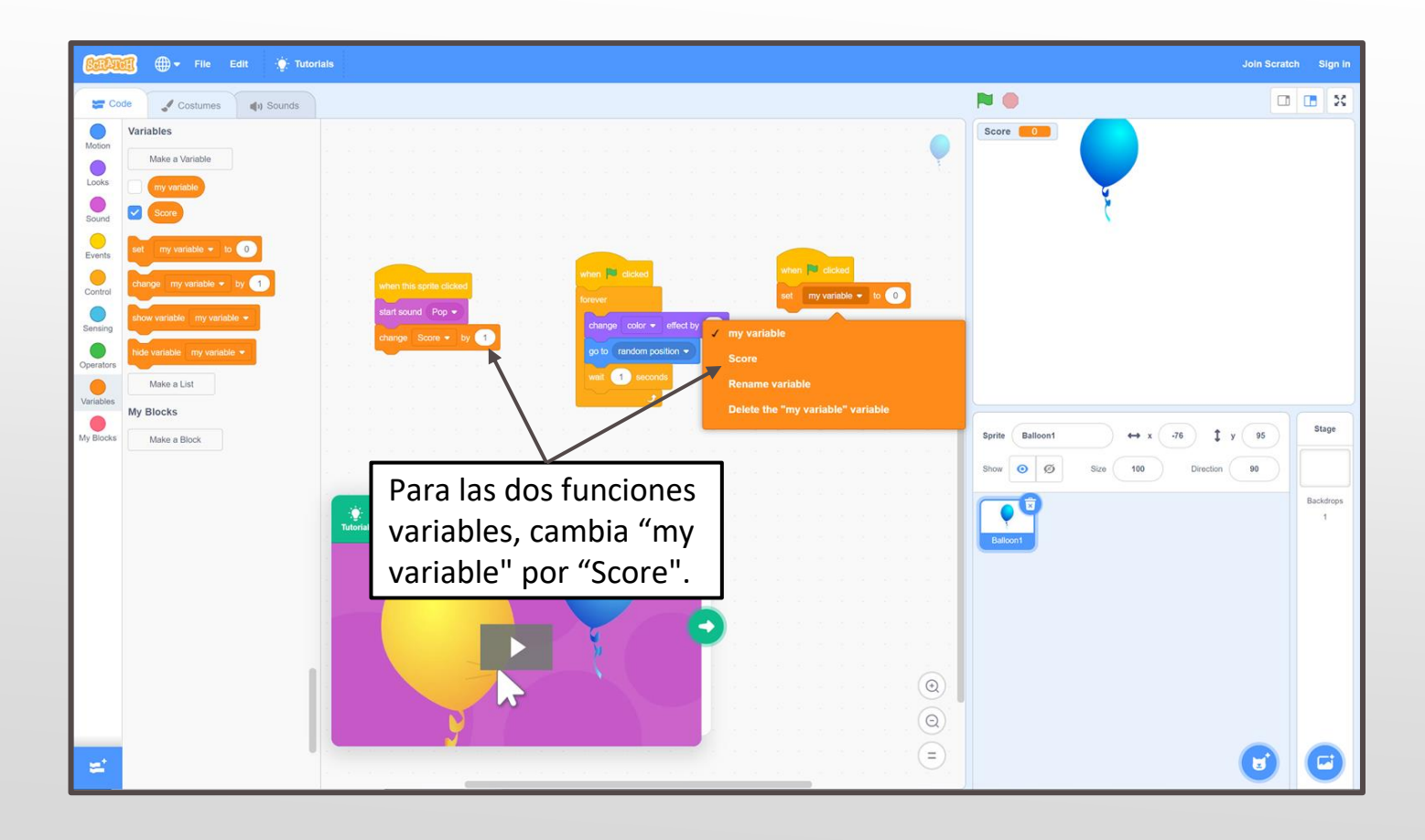

Si algo no funciona como esperas, revisa tu código de nuevo y mira cuál puede ser el problema. No te preocupes si no consigues algo a la primera. Sigue probando hasta que encuentres una combinación que funcione.

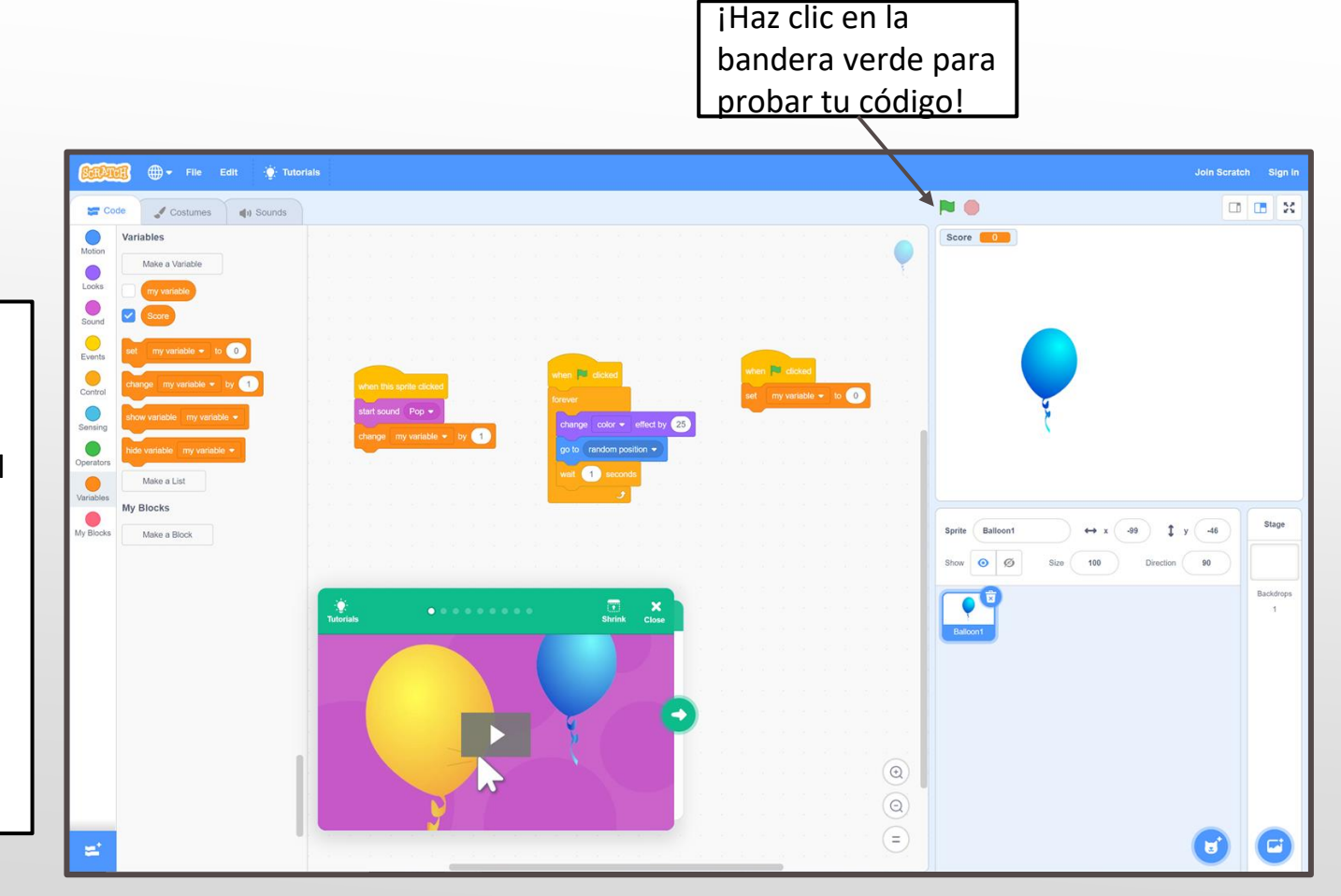

¡Desafía a tus amigos o a tu familia a jugar a tu juego!

¿Quién puede pulsar más globos en 30 segundos? Si el globo es demasiado lento, intenta volver a tu segundo conjunto de códigos: cambia "wait (1) seconds" por "wait (.75) seconds" haciendo clic en el número y escribiendo uno nuevo. Puedes ajustar el número más alto o más bajo según sea necesario, así:

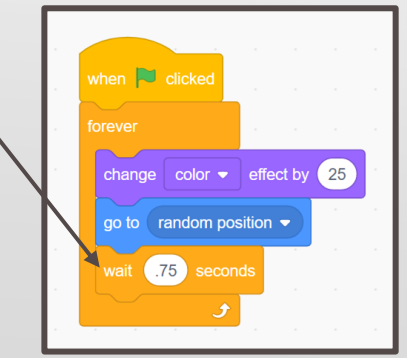

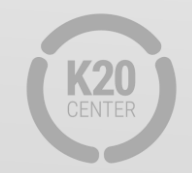

# ¿Qué es lo siguiente?

A continuación, completa el cuestionario "¿Cómo me siento? La actividad "¿Qué estoy pensando?" que se encuentra en la guía de actividades para reflexionar sobre tu exploración en Scratch.

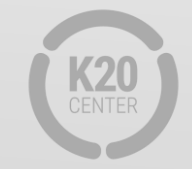